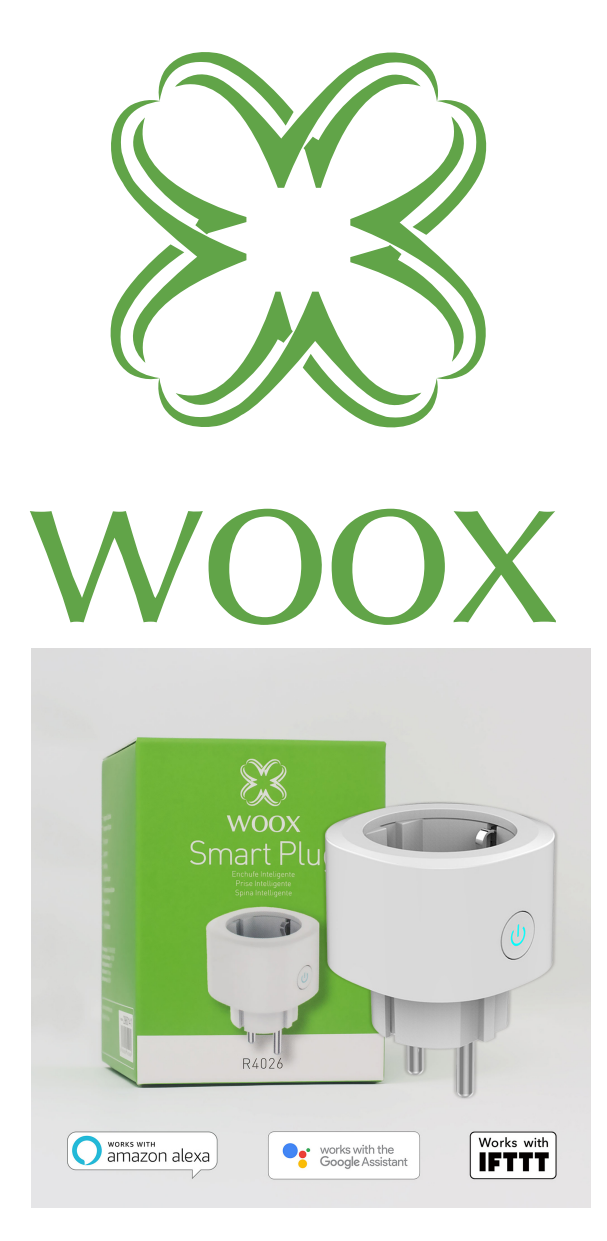

# **R4026** Handleiding

### Zorg ervoor dat uw smartphone is verbonden met uw 2,4 GHz (802.11 b / g / n) WiFi-router.

1. zoek "**Woox home**" in Apple Store of Google playstore om de Wooxapp op je telefoon te installeren.

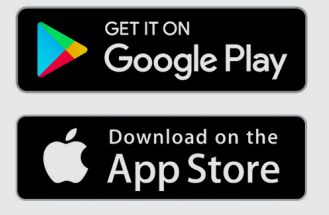

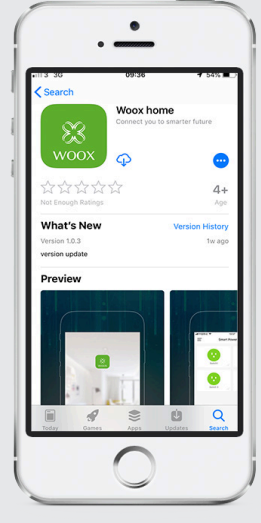

2. Ga naar de registreer / login-pagina, voer uw telefoonnummer of emailadres in om de verificatiecode te ontvangen.

3. Volg de registratietaken van uw sms of e-mail.

4. Log in met uw geregistreerde gsmnummer of e-mailadres en voer het wachtwoord in dat u heeft gekozen.

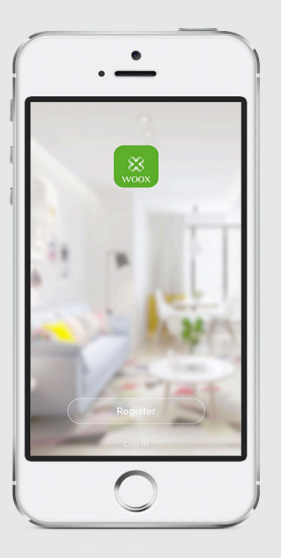

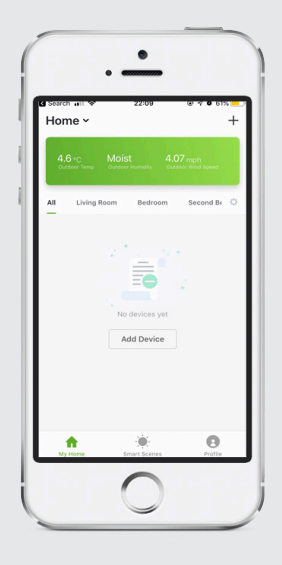

5. Klik op '+' in de rechterbovenhoek (Android) of in het midden (iOS) om uw WOOX-apparaat toe te voegen in de app.

| Cancel | Select Device Type                                            | Ξ        |
|--------|---------------------------------------------------------------|----------|
| 0      | Add Bluetooth Device<br>Can connect with<br>Bluetooth devices | Scanning |
| Al     |                                                               |          |
| Q      | Camera                                                        |          |
| 0      | Power Strip                                                   |          |
| ۲      | Power Plug                                                    |          |
| 0      | Lighting Device                                               |          |
|        |                                                               |          |
|        |                                                               |          |

- 6. Selecteer "**Power** plug"
- Het lampje op de aan / uit-knop van de R4026 begint snel te knipperen, klik in de app op "confirm light blinks rapidly" knop

8. Pop up met WiFi SSID wordt weergegeven, voer uw WiFiwachtwoord in

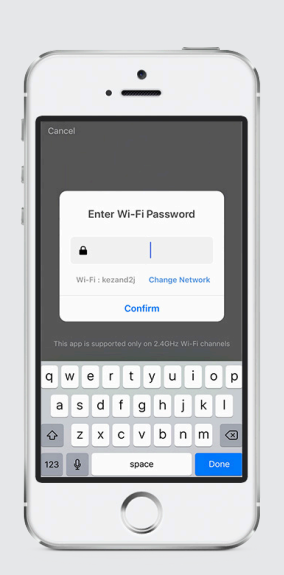

Apparaat maakt verbinding, indien mislukt probeer het proces opnieuw, als gelukt is word direct de apparaatinfo weergegeven in de app.

U kunt voor het apparaat een standaardnaam selecteren uit de lijst of het wijzigen en een eigen naam geven.

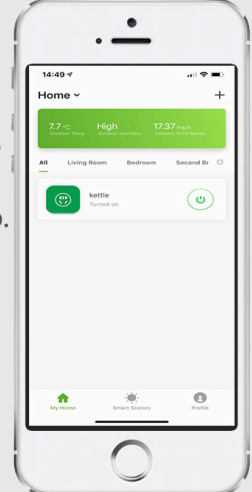

#### Veelgestelde vragen en antwoorden

V: Hoe kan ik het apparaat resetten ?

A: Druk gedurende 10 seconden op de aan / uit-knop, wacht totdat het LED-lampje knippert en het apparaat is gereset.

V: Het apparaat kan niet goed gebruikt worden, waar ligt dit aan? A: Controleer of het netwerk normaal is, u kunt de stekker dichter in de buurt plaatsen van de router, en als dat niet werkt wordt het aanbevolen om het apparaat opnieuw in te stellen en toe te voegen aan de app.

V: Waarom zie ik het apparaat nog altijd in de app nadat ik een reset uitgevoerd heb? A: De reset apparaatfunctie reset alleen de netwerkconfiguratie van de R4026, maar kan de configuratie in de app niet wijzigen, de R4026 verwijderen in de app zal het apparaat laten verdwijnen.

V: Hoe stel ik de R4026 in op een andere router?

A: Verwijder eerst de R4026 uit de app instellingen, voer dan een reset op de R4026 uit, verbind uw telefoon met de nieuwe router en start de app opnieuw om de R4026 toe te voegen aan de nieuwe verbinding.

V: Waarom krijg ik de meldingen niet met mijn mobiele telefoon-app?? A: Bevestig dat de app actief is op de telefoon en de relevante herinneringsfunctie is geopend; Berichtmeldingen en bevestiging van het mobiele telefoonsysteem staan aan.

## Meldingen voor het gebruik van dit apparaat

Deze plug ondersteunt alleen een 2,4 GHz WiFi-router, zorg er alstublieft voor dat u een 2,4 GHz WiFi-router gebruikt.

**In de verpakking** R4026 deze handleiding

Skill toe te voegen in Amazon Alexa: Wooxhome

## Benaming voor toevoeging in Google Home Control: Wooxhome